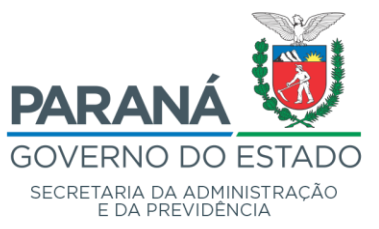

# Departamento de Recursos Humanos e Previdência - DRH

Divisão de Cadastro de Recursos Humanos - DCRH

## COMO IDENTIFICAR O ID DUPLO

#### PASSO 1:

Com o acesso de CONSULTA GERAL A TODOS OS ÓRGÃOS (SG\_ROL\_E\_GRHS\_QPPE\_CONSULTA\_GE)

Processos de RH \ Gestão de Pessoas \ Pessoa \ Informação Sobre a Pessoa

|   | Id da Pessoa   | É igual a  | $\sim$ |  |  |  |  |
|---|----------------|------------|--------|--|--|--|--|
| I | Primeriro Nome | Começa com | $\sim$ |  |  |  |  |
|   | RG             | É igual a  | $\sim$ |  |  |  |  |
|   | CPF/CIC        | É igual a  | $\sim$ |  |  |  |  |
|   | Nome do pai    | Começa com | $\sim$ |  |  |  |  |
|   | Nome da Mãe    | Começa com | $\sim$ |  |  |  |  |
|   |                |            |        |  |  |  |  |
|   |                |            |        |  |  |  |  |

Consultar obrigatoriamente pelo NOME, não consultar pelo RG ou ID.

| ld. Pessoa              |           |          |         |              |                 |   |                           | ^           |
|-------------------------|-----------|----------|---------|--------------|-----------------|---|---------------------------|-------------|
| Nome                    |           |          |         |              |                 |   |                           |             |
| Nome Social             |           |          |         |              |                 |   |                           |             |
| RG                      |           | °⊒ Ir    | nformaç | ão do SIV    |                 |   |                           |             |
| País Emissor            |           |          |         |              |                 | 9 |                           |             |
| Estado Emissor          |           |          |         |              |                 | 9 |                           |             |
| Órgão emissor do RG     |           |          | Data    | emissão do R | G dd/MM/yyyy    | 曲 |                           |             |
| Id. Tratamento          |           |          |         |              |                 | Q |                           | $\sim$      |
| Id. Sexo                | 2         | Feminino |         |              |                 | Q | CPF                       |             |
| Data nascimento         | ;<br>;    |          | Da      | ta Emancipaç | ão dd/MM/yyy    | 餔 | SIV                       | Inf Adicion |
| Grupo e Fator do Sangue |           |          | $\sim$  | 📃 Nome S     | ocial no Dossiê |   | 🔲 Conferido               | BH          |
| Raça                    |           |          |         |              |                 | 9 | Retirar check siv         | FICA        |
| Id. País nascimento     | 060       | BRASIL   |         |              |                 | 9 | Descarte (id. duplo)      | SAS/HPM     |
| Id. Estado nascimento   |           |          |         |              |                 | 9 | 📝 Não                     | PA          |
| Id. Cidade nascimento   |           |          |         |              |                 | 9 | Descarte                  | 📝 DEP       |
|                         | ParanÃj C | CURITIBA |         |              |                 |   | Descarte e tem periodo rh | RL          |
| Nome Pai                |           |          |         |              |                 |   | ld Fica                   | Inf.Adic.   |
| Nome Mãe                |           |          |         |              |                 |   | 🔲 Mãe Desconhecida        | Detailles   |
| Fotografia              |           |          |         |              |                 |   |                           | Explorado   |
| ID. Status SIV          |           |          |         |              |                 |   |                           |             |
|                         |           |          |         |              |                 |   |                           |             |

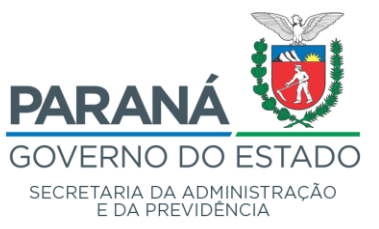

### Departamento de Recursos Humanos e Previdência - DRH

Divisão de Cadastro de Recursos Humanos - DCRH

#### PASSO 2:

Processos de RH \ Gestão de Pessoas \ Recursos Humanos --- RH \ Consulta de Dependencias de um Dependente

Se tiver dependência, tem que identificar o Servidor/Militar Estadual que consta como "titular";

Processos de RH \ Gestão de Pessoas \ Recursos Humanos --- RH \ Familiares e Dependentes do RH

| ld. RH<br>Núm. seqüência                                                              | ۲ ( ۲ ( ۲ ( ۲ ( ۲ ( ۲ ( ۲ ( ۲ ( ۲ ( ۲ (                               | Excluir vínculo            |
|---------------------------------------------------------------------------------------|-----------------------------------------------------------------------|----------------------------|
| Início                                                                                | 27/10/2017                                                            |                            |
| Fim                                                                                   | 26/10/2021 🙀 🔲 Sem data de término                                    |                            |
| ld. Tipo dependente                                                                   | C CONJUGE 1 Q                                                         | 墨                          |
| Tipo dependência - detalhe                                                            | ٩                                                                     | Dependencias do dependente |
| Id. Dependente                                                                        |                                                                       | 1                          |
| CPF Dependente                                                                        | RG Dt. Nasc. Idade 33 Id. Fica                                        | Informação Sobre a Pessoa  |
| Nro. Decisão Judicial                                                                 | ٩                                                                     | -                          |
| Id. Motivo de Fim                                                                     | IN ERRO INCLUSÃO/MANUTENÇÃO Q                                         |                            |
| Comentário<br>Última Atualização PAC-RH<br>ID Usuário aplicação<br>Última atualização |                                                                       | -                          |
| 👸 Peop                                                                                | leNet - Mensagem de aviso                                             | ×                          |
|                                                                                       | Foi fechado um vínculo do SAS! Dependente:<br>Num. sequência: 1<br>Fe | -<br>echar                 |

Insere Data Fim e ID Motivo de fim ("IN – ERRO INCLUSÃO/MANUTENÇÃO")

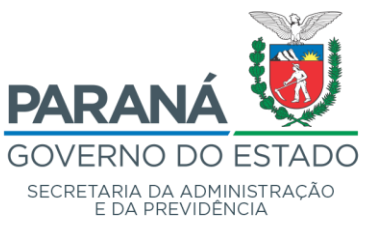

Departamento de Recursos Humanos e Previdência - DRH

Divisão de Cadastro de Recursos Humanos - DCRH

Abrir uma nova aba na dependência, coloca o ID do Servidor/Militar Estadual (o que tem período de RH) e preenche todos os dados correspondentes. Obs: se for casamento - deve inserir dados da certidão de casamento, se filho - dados da certidão de nascimento.

| Dependentes do RH                                 |                                     |                       |                                      |                              |                                  |
|---------------------------------------------------|-------------------------------------|-----------------------|--------------------------------------|------------------------------|----------------------------------|
| <b>黙</b>  □ <b>×  ┑</b>   ▽ \; ti                 | ₩ХЪФК                               | < > >  (3/3)          | Relatório Deper                      | ndentes<br>Só os Abertos     | Verifique Prprev Visualizar      |
| Id. RH<br>Núm. seqüência                          | : (                                 |                       |                                      | <u>२</u>                     | X<br>Excluir vínculo             |
| Início<br>Fim                                     | 26/10/2021                          | 🖌 Sem data de término |                                      |                              |                                  |
| Id. Tipo dependente<br>Tipo dependência - detalhe | C CONJUGE                           |                       | 1                                    | <mark>୧</mark><br>୧          | AL<br>Dependencias do dependente |
| Id. Dependente<br>CPF Dependente                  | 273592                              | Dt. Nasc.             | Idade 33 Id. Fic                     | a Q                          | L<br>Informação Sobre a Pessoa   |
| Nro. Decisão Judicial<br>Id. Motivo de Fim        |                                     |                       |                                      | ୍କ<br>୧                      |                                  |
|                                                   | Servidor Público Atualização PAC-RH | Equiparado a filho    | 🔲 Processo Admi<br>🛄 Invalidez/Defic | inistrativo<br>ciência Grave | Inserir o ID com                 |
| Comentário                                        |                                     |                       |                                      |                              | Período de RH ativo              |
| Última Atualização PAC-RH                         |                                     |                       |                                      |                              |                                  |
| ID Usuário aplicação                              |                                     |                       |                                      |                              |                                  |
| Última atualização                                |                                     |                       |                                      |                              |                                  |

Após todas as etapas supracitadas, enviar ao atendedor SAS/DCRH para exclusão do ID duplicado (INDICAR QUAL ID DEVERÁ SER EXCLUÍDO) e após retorno ao RH para finalização da Atualização Cadastral pelo servidor/Militar Estadual.

Jaiane Binda Vieira Kuchnier, Agente Profissional/DCRH.

1º Ten. QOPM Beatriz Manfroi da Silva Latuf, Chefe do SAS/DCRH/SEAP.

Rosangela de Souza Mem Antoniacomi, Chefe da Divisão de Cadastro de Recursos Humanos – DCRH/SEAP.

Rua Jacy Loureiro de Campos S/N I Palácio das Araucárias I Centro Cívico I Curitiba/PR I CEP 80.530-915 I 41 3313.6264 I 3313.6670